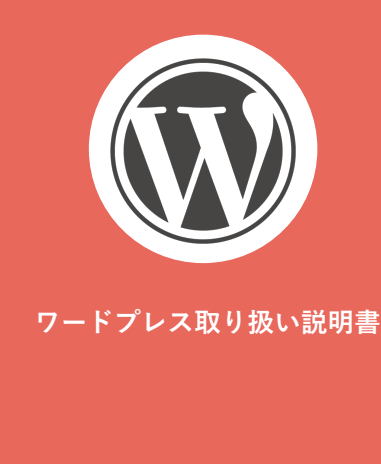

## ログイン方法

- 新規固定ページ作成方法
- 新規投稿ページ作成方法。
- 編集方法
  - ▪テキスト編集
  - 画像挿入
  - ・リンク設定
- 画像のアップロード方法

## ■ 画像のアップロード方法

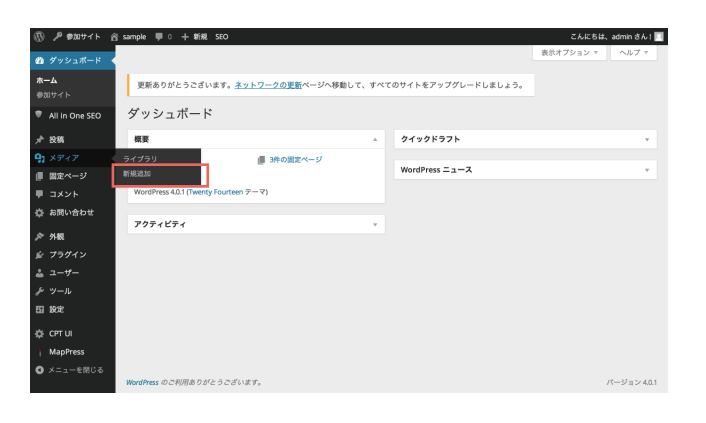

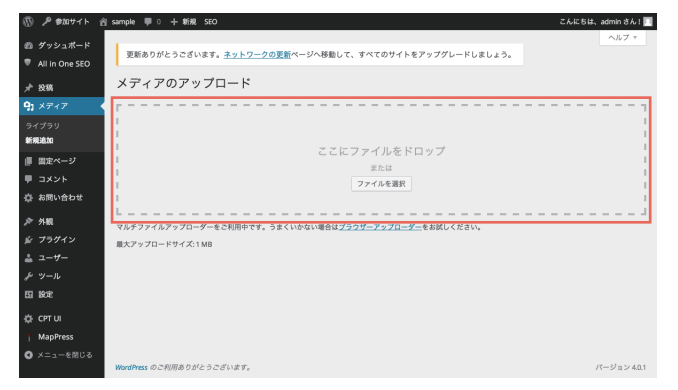

更新ありがとうございます。ネットワークの更新ページへ移動して、すべてのサイトをアップグレードしましょう。

んにちは、admin さん ! 🗖

拾弦

ample 🛡 0 🕂 新規 S

メディアライブラリ 新規追加

s のご利用ありがとうございます

□ 🗄 すべてのメディア 🛊 すべての日付 🛊 - 搭選択

♥ All In One SEC 投稿

り メディア

新規追加

■ 固定ページ
■ コメント
☆ お問い合わせ

MapPres

## ダッシュボードより、「メディア」>「新規追加」をクリックします。

「メディアのアップロード」という画面に移りますので、「ここにファイルを ドロップ」と記載されているエリアに、直接ファイルをドラッグ&ドロップ するか、「ファイルを選択」をクリックし、任意のデータファイルを選びます。

アップロードが完了した後、「メディア」>「ライブラリ」を選択し、画像が正 しくアップロードしているかを確認します。